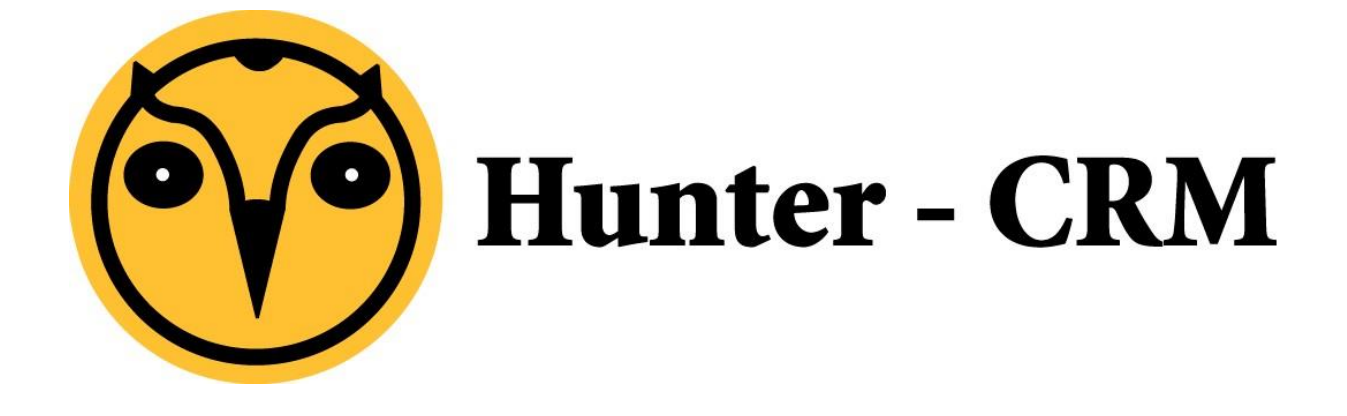

## Handleiding Hunter-Retail

## Stops to evoegen op route

Stops to evoegen aan Route

## Voorwoord

Hunter-Retail (POS) is een product van Hunter-CRM. Voor verdere vragen kunt u contact opnemen met onze helpdesk.

Hunter-CRM Ceintuurbaan Noord 105c 9301 NT Roden Tel: 088 110 1000 <u>www.hunter-crm.com</u> <u>info@hunter-crm.com</u>

## Stops to evoegen aan route

Om stops toe te voegen aan uw route opent u eerst het item "ROUTES". U ziet dan onderstaand scherm.

Selecteer aan welke route u een stop wilt toevoegen.

| 3         |                      | FileMaker Pro Advanced - [Routes ] Li | ijst]                    | - • ×            |
|-----------|----------------------|---------------------------------------|--------------------------|------------------|
| 1 Bestand | i Menu Bewerken Acti | gereedschappen                        |                          | - 6 ×            |
| Lijst     |                      |                                       | 1                        | /6  44 € ▶ ▶   ^ |
| + Q       | 06                   | ٨                                     | BCDEFGHIJKLMNOPQRST      | UVWXYZ           |
| T Nr.     | <b></b> ∓Relatie     | <b>₽</b> Omschrijving                 | <b>⇒</b> Status Facturer | en Bedrag        |
| 1         | Wagen 1              | Route Maandag                         | Actief yes               |                  |
| 2         | Wagen 1              | Route Dinsdag                         | Actief yes               |                  |
| 3         | Wagen 1              | Route Woensdag                        | Actief yes               |                  |
| 4         | Wagen 1              | Route Donderdag                       | Actief yes               |                  |
| 5         | Klant 275            | Route Vrijdag                         | Actief yes               |                  |
| 6         | Wagen 1              | Test route                            | Actief yes               |                  |
|           |                      |                                       |                          |                  |
| 100 as @  | Bladeren K           |                                       |                          | ×<br>*           |

Onderstaand scherm verschijnt:

Bij omschrijving ziet u in welke route u wijzigingen gaat aanbrengen.

| <b>a</b>                                             | FileMaker Pro Advanced - [Routes   24 ()]          | _ <b>D</b> X                          |
|------------------------------------------------------|----------------------------------------------------|---------------------------------------|
| 😼 Bestand Menu Bewerken Actie <u>G</u> ereedschappen |                                                    | - 6 ×                                 |
| Invoer                                               |                                                    | 7/7                                   |
|                                                      |                                                    |                                       |
|                                                      |                                                    |                                       |
| Omschrijving Bedrijven                               |                                                    | Routenummer 24                        |
|                                                      |                                                    | Status 1 Actief                       |
|                                                      |                                                    | Startdatum 27-02-2015                 |
|                                                      |                                                    |                                       |
|                                                      |                                                    |                                       |
|                                                      |                                                    |                                       |
|                                                      |                                                    |                                       |
|                                                      |                                                    |                                       |
|                                                      |                                                    |                                       |
| Invoer                                               |                                                    |                                       |
| Nr. Adres Postcode Plaats                            | Relatie E-mail Adres                               | Postcode Plaats Boutepunt             |
| 1 Stop 1 1234AB LOOSDRECHT                           | FC Twente BV crediteuren@fctwente.nl Postbus 564   | 7500 AN ENSCHEDE 1                    |
| 2 Stop 2 2345AB OEGSTGEEST                           | Kamer van info-groningen@kvk.nl Postbus 134        | 9700 AC GRONINGEN 2                   |
|                                                      | iDEAL ideal@ing.nl Postbus 1847                    | 1000 BV Amsterdam 2                   |
|                                                      | Tasveld 1A                                         | 3417 XS Montfoort 2                   |
|                                                      | de Beer/Zwarts daan@debeerzwarts.nl De Skieding 65 | 9222 LB DRACHTSTERCOMPA 2             |
|                                                      |                                                    |                                       |
|                                                      |                                                    |                                       |
|                                                      |                                                    |                                       |
|                                                      |                                                    |                                       |
|                                                      |                                                    |                                       |
|                                                      |                                                    |                                       |
|                                                      |                                                    |                                       |
|                                                      |                                                    |                                       |
|                                                      |                                                    |                                       |
|                                                      |                                                    | L                                     |
| ▼                                                    |                                                    | · · · · · · · · · · · · · · · · · · · |
|                                                      |                                                    |                                       |
|                                                      |                                                    |                                       |
| · · · · · · · · · · · · · · · · · · ·                |                                                    | V                                     |
| 100 😑 🕂 🗔 Bladeren <                                 |                                                    | >                                     |

U kunt een stop toevoegen door op het blauwe plusje te klikken. (zie rode cirkel)

| <u>ଗ</u>                                             | FileMaker F        | Pro Advanced - [Routes  | 24 [0]         |           |                         |
|------------------------------------------------------|--------------------|-------------------------|----------------|-----------|-------------------------|
| 🛐 Bestand Menu Bewerken Actie <u>G</u> ereedschappen |                    |                         |                |           |                         |
| Invoer                                               |                    |                         |                |           |                         |
| + 🖻 🖮 🖶                                              |                    |                         |                |           |                         |
| Omschrijving Bedrijven                               |                    |                         |                |           | ſ                       |
|                                                      |                    |                         |                |           | Geef de stop een naam   |
|                                                      |                    |                         |                |           | Geef de stop een        |
|                                                      |                    |                         |                |           | nummer                  |
| Invoer                                               |                    |                         |                |           |                         |
| F Nr. Adres Postcode Plaats                          | Kelatie            | erediteuren@fetrente.pl | Adres          |           |                         |
| 2 Chep 2 2015AB OCCOTOCCCT                           | Kemer ver          | info-groningen@kvk.nl   | Postbus 134    |           |                         |
|                                                      | DEAL               | ideal@ing.nl            | Postbus 1847   |           |                         |
|                                                      | 📑 🛅 ICT Waarborg   |                         | Tasveld 1A     |           |                         |
|                                                      | 📑 🛅 de Beer/Zwarts | daan@debeerzwarts.nl    | De Skieding 65 |           |                         |
|                                                      |                    |                         |                |           |                         |
|                                                      |                    |                         |                | Klik op h | et blauwe plusje voor   |
|                                                      |                    |                         |                | het aann  | naken van alle relaties |
|                                                      |                    |                         |                |           |                         |
|                                                      |                    |                         |                | van de b  | etremende route         |
|                                                      | 3                  |                         |                |           |                         |
|                                                      |                    |                         |                |           |                         |
| <b>T</b>                                             |                    |                         |                |           |                         |
|                                                      |                    |                         |                |           |                         |
|                                                      |                    |                         |                |           |                         |
| 100 😑 🕂 🗔 Bladeren <                                 |                    | ш                       |                |           |                         |

| Bestand Menu Bewerken Actie Gereedschappen  Tavoer  Omschrijving Bedrijven                                                                                                    | FileMake                                                                                        | Toekennen w<br>relatie krijgt (<br><i>regel stopnun</i>                                           | elke routes<br>deze info w<br>nmer gehau                                            | stop de<br>vordt u<br>ald)                                      | Routenun mer<br>Status<br>Startd tum                                        | 24<br>27-02-2015                            |
|----------------------------------------------------------------------------------------------------|-------------------------------------------------------------------------------------------------|---------------------------------------------------------------------------------------------------|-------------------------------------------------------------------------------------|-----------------------------------------------------------------|-----------------------------------------------------------------------------|---------------------------------------------|
| Inver         Postcode         Plasts           1         Stop 1         1234AB         LOOSDRECHT         1           2         Stop 2         2345AB         OEGSTGEEST         1 | Relation       FC Twente BV       Kamer van       IDEAL       ICT Waarborg       de Beer/Zwarts | Gmbil<br>crediteuren@fctwente.nl<br>info-groningen@kvk.nl<br>ideal@ing.nl<br>daan@debeerzwarts.nl | Adres<br>Postbus 564<br>Postbus 134<br>Postbus 1847<br>Tasveld 1A<br>De Skieding 65 | Postcode<br>7500 AN<br>9700 AC<br>1000 BV<br>3417 XS<br>9222 LB | Diatis<br>ENSCHDE<br>GRONINGEN<br>Amsterdam<br>Monffoort<br>DRACHTSTERCOMPA | Routepunt           1         ▲           2 |
|                                                                                                    |                                                                                                 |                                                                                                   |                                                                                     |                                                                 |                                                                             |                                             |

Onder één stop, kunt u meerdere relaties aanmaken. U kunt uw stop elke willekeurige naam geven.

Voor een rijdende winkel is het verstandig om per dag een route aan te maken. Dit heeft als voordeel dat u direct de juiste relatie bij de hand hebt. Maar het maakt het ook mogelijk dat iemand anders uw route kan overnemen. Verder kunt u ook een route aanmaken voor de bedrijven / verenigingen / instellingen die in uw klanten bestand zitten, het zal vast voorkomen dat die vaker op onregelmatige dagen boodschappen willen doen.